# 5 w 1 XVR Instrukcja Obsługi Skrócona

# AHD - CVI - TVI - CVBS - IP

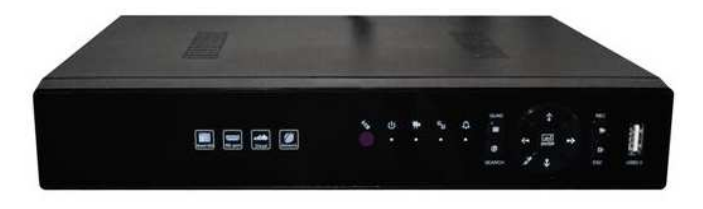

# Schemat podłączenia

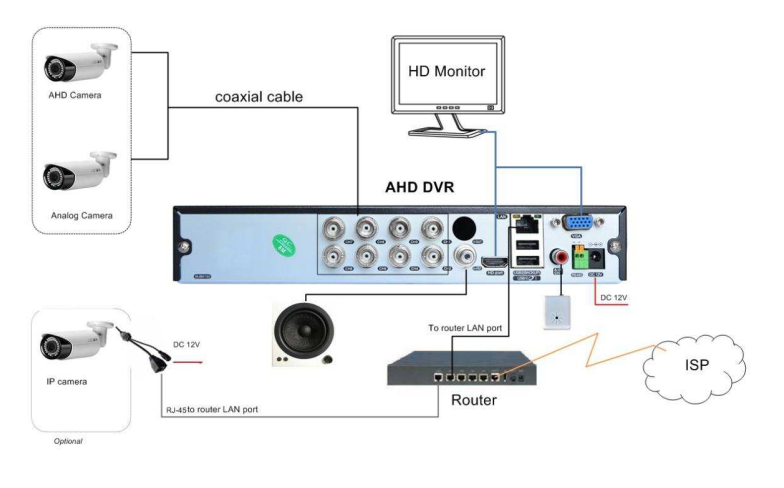

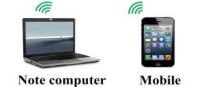

V1.0

# Spis treści

| Część pierwsza: Podstawowe operacje         |   |
|---------------------------------------------|---|
| 1. Podstawowe operacje                      |   |
| 1.1 Instalacja dysku twardego HDD           |   |
| 1.2 Podłączenie myszki                      |   |
| 1.3. Panel przedni                          |   |
| 1.4 Panel tylny                             | 4 |
| 2. Uruchomienie                             | 4 |
| 3. Wyłączenie urządzenia                    | 5 |
| 4. Logowanie                                | 5 |
| 5. Podglad                                  | 5 |
| 6 Odtwarzanie                               | 6 |
| 7. Sieć                                     | 7 |
| 8. Przełączenie trybu pracy AHD → TVI → CVI |   |
| Część druga: Zdalny Podgląd                 | 9 |
| 1. Technologia chmury – zdalny monitoring   | 9 |
| 2. Podgląd przez urządzenia mobilne         |   |

# Dziękujemy za zakup naszego rejestratora!

W rejestratorze wykorzystano najnowszą technologię obsługi kamer AHD, HD-CVI, HD-TVI, CVBS lub IP w wysokiej rozdzielczości Full-HD. Rejestrator posiada wiele przydatnych funkcji jak podłączenie przez tzw. chmurę (prosty sposób połączenia z rejestratorem przez sieć Internetową), podgląd na monitorze, komputerze, smartfonie, sterowanie kamerami przez kabel koncentryczny.

Główne Zalety:

Współpraca z standartowymi analogowymi kamerami oraz z kamerami o wysokiej rozdzielczości HD-CVI, HD-TVI, AHD oraz IP

- Chmura prosta i łatwa konfiguracja połączenia Internetowego
- Współpraca z urządzeniami mobilnymi (smartfony, tablety) oraz komputerami
- Sterowanie i konfiguracja kamer przez kabel koncentryczny
- Wyjście wideo VGA oraz HDMI
- Eatwa instalacja oraz prosta i intuicyjna obsługa w języku polskim
- Sterowanie: Panel przedni, mysz USB, pilot podczerwieni

# Wyłączenie odpowiedzialności

Podjęliśmy wszelkie wysiłki, aby zapewnić spójność i poprawność treści niniejszej publikacji . Zastrzegamy sobie prawo do zmiany treści tego dokumentu bez uprzedzenia oraz prawa autorskie do tego dokumentu. Ten dokument nie może być reprodukowany, rozpowszechniany lub zmieniany — w fragmentach lub w całości.

# Część pierwsza: Podstawowe operacje

# 1. Podstawowe operacje

# 1.1 Instalacja dysku twardego HDD

Przed pierwszym uruchomieniem urządzenia zainstaluj dysk twardy (wcześniej wyłącz zasilanie!) Podłącz kable zasilania i kable sygnałowe. (Uwaga: urządzenie może działać bez dysków, ale wtedy nie nagrywa i nie odtwarza nagrań).

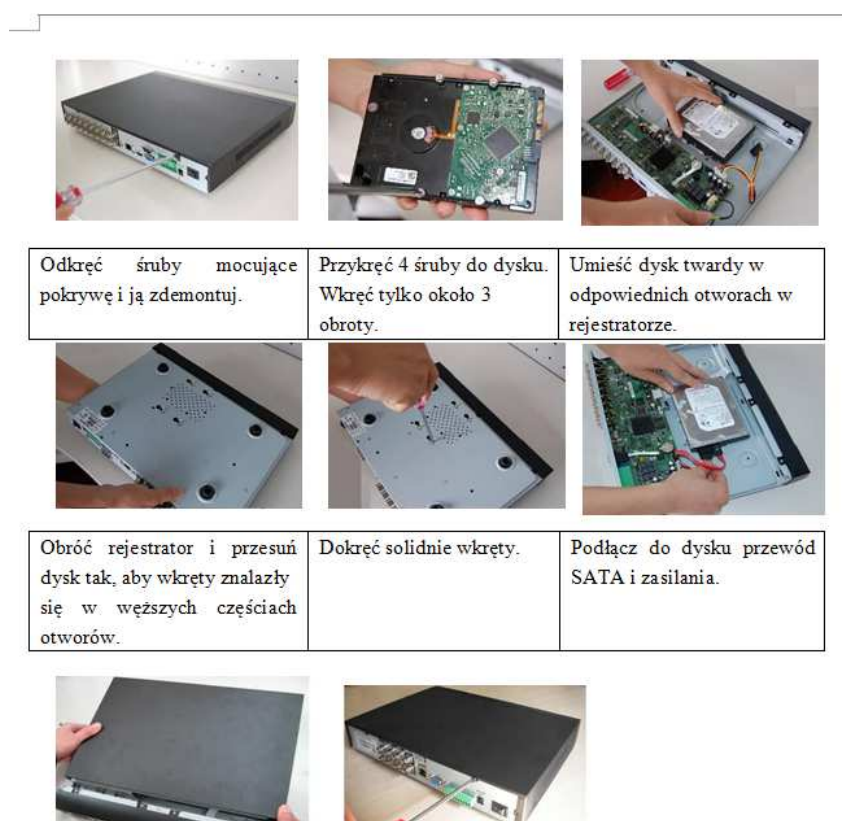

|                | 21                      |
|----------------|-------------------------|
| Załóż obudowę. | Dokręć solidnie wkręty. |

# 1.2 Podłączenie myszki

Dostępne są dwa porty USB na panelu tylnym lub przednim. Złącza USB mogą być używane do podłączenia myszy, dysku USB, pamięci USB, WI-FI lub moduł 3G, itp.

Uwaga! Jeżeli używany jest port USB na panelu przednim, nie działa jeden z dwóch portów na panelu tylnim.

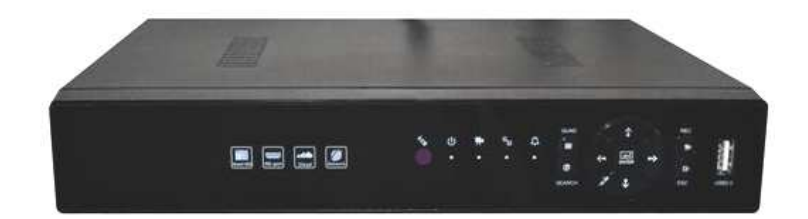

| Oznaczenie   | Nazwa                  | Opis                                                        |
|--------------|------------------------|-------------------------------------------------------------|
| 4            | Sygnalizacja alarmu    | W przypadku wystąpienia alarmu, zaświeci się dioda          |
| ***          | Sygnalizacja zapisu    | Zaświeci się dioda w przypadku rozpoczęcia zapisu<br>nagrań |
|              | Sygnalizacja Sieci     | Zaświeci się dioda w przypadku połączenia sieciowego        |
| C            | Sygnalizacja zasilania | Zaświeci się dioda po podłączeniu zasilania sieciowego      |
| $\checkmark$ | USB port               | Port USB do podłączenia myszki lub pamięci                  |

# 1.4 Panel tylny

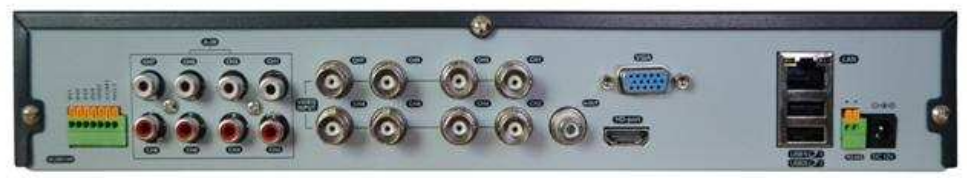

Panel tylny rejestratora 8 kanałowego

| Oznaczenie  | Szczegóły     | Opis                                           |  |
|-------------|---------------|------------------------------------------------|--|
| Video Input | CH1-CH8       | Wejścia wideo sygnału z kamer (BNC)            |  |
| A-Out       | Audio out     | Wyjście audio (RCA)                            |  |
| A-In        | CH1-CH4       | Wejścia audio (RCA)                            |  |
| VGA         | VGA           | Wyjście monitora VGA (działa zależnie z HDMI)  |  |
| HDMI        | Gniazdo HDMI  | Wyjście monitora HDMI (działa zależnie z VGA)  |  |
| LAN         | Gniazdo RJ-45 | Podłączenie do sieci.                          |  |
| USB1-2      | Gniazdo USB   | Porty USB                                      |  |
| DC12V       | DC 12V        | Zasilanie DC 12V.                              |  |
| RS-485      | Port AB       | Port RS-485 do sterowania kamerami obrotowymi. |  |
| IN          | IN1-4         | Wejścia alarmowe                               |  |
| GND         | GND           | Masa wejść alarmowych                          |  |
| COM         | COM           | Port COM wyjścia alarmowego                    |  |
| NO          | NO1           | Wyjście alarmowe                               |  |

2. Uruchomienie

Podłącz wtyk zasilania do gniazda na tylnym panelu i kabel do sieci energetycznej. Po uruchomieniu, będzie słychać sygnał dźwiękowy. Domyślnym trybem wyświetlania jest podział na wiele okien przez wyjście VGA. Aby zmienić wyjście video na HDMI należy użyć najpierw wyjścia VGA i zmienić ustawienia w menu na rozdzielczość 1920x1080 HDMI lub zmienić te ustawienia przez sieć LAN.

# 3. Wyłączenie urządzenia

Istnieją dwa sposoby, aby wyłączyć rejestrator. Z paska szybkiego uruchamiania wybierz "WYLOGUJ". Pojawi się okno wyboru do wyłączenia, restartu lub wylogowania. Opcja nazywa się "miękkim" wyłączeniem. Wyłączenie wtyku zasilania nazywa się "twardym" wyłączeniem. Po powrocie zasilania rejestrator wraca do stanu pracy jaki był przed wyłączeniem.

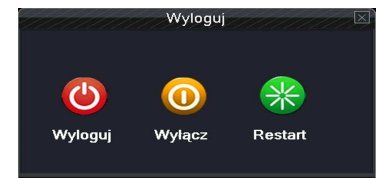

# 4. Logowanie

Po uruchomieniu urządzenia, użytkownik musi się zalogować. System zapewni użytkownikowi odpowiednie funkcje. Fabryczni użytkownicy to admin oraz default.

Użytkownik: admin. Hasło: (bez hasła)  $\rightarrow$  Administrator lokalny i przez sieć

Użytkownik: default  $\rightarrow$  (Użytkownik fabrycznie ukryty)

Admin to administrator systemu z pełnymi uprawnieniami. Hasło "admina" może zostać zmienione, ale nie jego uprawnienia. Domyślny użytkownik to użytkownik logowania systemu, którego uprawnienia mogą być zmienione, ale nie jego hasło.

| LOG                                | DWANIE  |
|------------------------------------|---------|
| Użytkownik<br>Hasło<br>Zaloguj się | admin 🔻 |
| ОК                                 | Anuluj  |

Możliwe jest utworzenie własnych kont użytkowników z ustalonymi uprawnieniami i hasłami. Zapoznaj się z rozdziałem opisującym tworzenie i edycję kont użytkowników.

UWAGA: Dla bezpieczeństwa danych zalecamy zmienić hasła administratora i użytkowników.

Jeśli hasło zostanie podane błędnie trzy razy, to uruchomi się alarm. Jeśli hasło będzie podane błędnie pięć razy to konto zostanie zablokowane. (Po restarcie lub po upływie pół godziny, konto zostanie odblokowane). Producent zastrzega sobie prawo do odpłatnego usunięcia zapomnianego hasła.

# 5. Podgląd

Objaśnienie ikon

|          | Zapis wideo    | ? | Utrata wideo  | N. | Niezgodna rozdzielczość kamery |
|----------|----------------|---|---------------|----|--------------------------------|
| <b>V</b> | Detekcja ruchu | ₽ | Blokada wideo | -  | Wyłączony dźwięk               |

#### 6 Odtwarzanie

Odtwarzania materiału wideo zapisanego na dysku twardym odbywa się poprzez wybór przycisku ODTWARZANIE na pasku narzędzi znajdującego się na pulpicie.

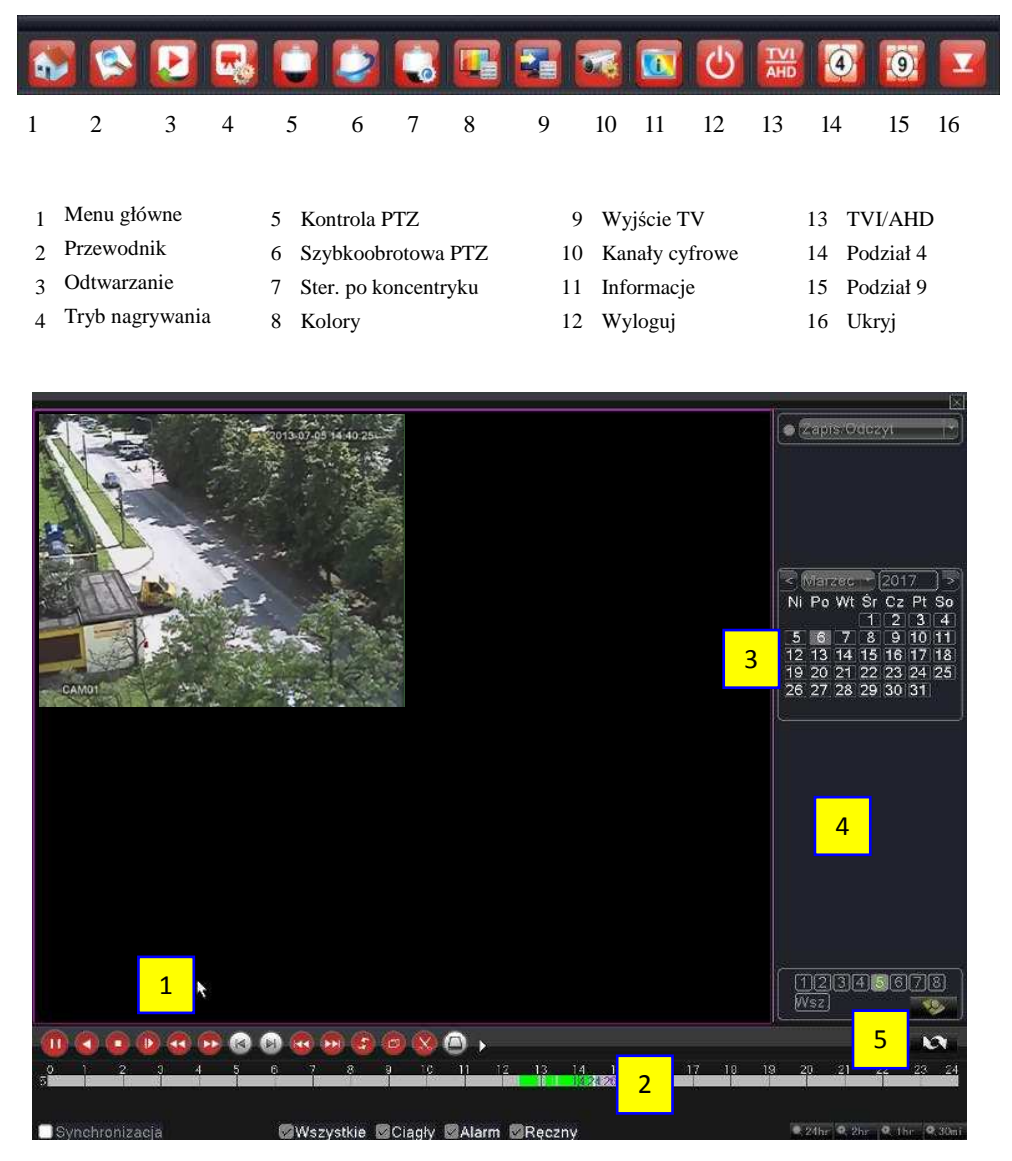

1. Sterowanie odtwarzaniem

2. Pasek nagrań

3. Kalendarz nagrań

4. Lista plików

Strona 6/10

5. Przełączenie kalendarz/pliki

#### Sterowanie odtwarzaniem

| Przycisk            | Funkcja              | Przycisk | Funkcja           |
|---------------------|----------------------|----------|-------------------|
| <b>D</b> / <b>U</b> | Play/Pauza           |          | Odtwarza. do tyłu |
|                     | Zwolnione odtwarz.   |          | Odtwarz. szybkie  |
|                     | Poprzednia klatka    | C        | Następna klatka   |
|                     | Poprzedni plik       |          | Następny plik     |
| 0                   | Powtarzanie odtwarz. | 8        | Pełny ekran       |
| 0                   | Stop                 |          |                   |

Uwaga: odtwarzanie klatka po klatce jest możliwe po zatrzymaniu odtwarzania (Przycisk Pauza).

W przypadku bardzo dużej ilości plików (np.: podczas nagrywania z detekcji ruchu) system wyświetli chronologicznie do 1024 plików. Pozostałe pliki będą dostępne po bardziej precyzyjnym określeniu czasu wystąpienia zdarzenia w kalendarzu nagrań.

Funkcje specjalne:

Dokładne rozpoczęcie odtwarzania: Wprowadź dokładny czas (h/m/s) w kolumnie czasu

i naciśnij przycisk PLAY . System rozpocznie odtwarzanie zgodnie z wybranym czasem lub od najbliższego pliku spełniającego kryteria wyszukiwania.

Zoom: Gdy system jest trybie odtwarzania w oknie pełnoekranowym, można przeciągnąć kursor myszy po ekranie, aby wybrać obszar. Następnie kliknij lewym przyciskiem myszy, aby uruchomić zoom. Kliknij prawym przyciskiem myszy aby wyłączyć zoom.

Uwaga:

Gdy bieżąca rozdzielczość obrazu będzie ponad maksymalny rozmiar odtwarzania, pojawi się czerwony znak "X".

# 7. Sieć

【Adres IP】 Użyj przycisków (▲▼) lub wprowadź ręcznie adres. Domyślny to 192.168.1.10.

[Maska podsieci] Domyślnie 255.255.255.0.

[Brama] Domyślnie 192.168.1.1.

[Główny DNS] Wprowadź preferowany DNS. Adres serwera DNS dostarczany jest przez operatora sieci Internetowej. Po wprowadzeniu danych należy urządzenie restartować.

#### Strona 7/10

[Drugi DNS] Wpisz alternatywny DNS.

[Port TCP] Port wykorzystywany w przypadku połączenia TCP (np.: przez komputerowy program CMS). Domyślny port to 34567. Możliwość zmiany.

[Port HTTP] Domyślnie: 80. Możliwość zmiany. Port wykorzystywany min. przez przeglądarki Internetowe np.: Internet Explorer.

| an an an an an an an an an an an an an a | Sieć                |       |
|------------------------------------------|---------------------|-------|
| Net Mod link                             | statyczne IP        |       |
| Adres IP                                 | 192 . 168 . 1 . 1   | 0     |
| Maska podsieci                           | 255 . 255 . 255 . 0 | )     |
| Brama                                    | 192 . 168 . 1       |       |
| Główny DNS                               | 192 · 168 · 1 · ·   |       |
| Drugi DNS                                | 0.0.0.0             | )     |
| Port TCP                                 | 34567               |       |
| Port HTTP                                | 80                  |       |
| Usługi NET                               | <b>~~~</b>          |       |
|                                          | OK Anuluj           | Zasto |

【Statyczne IP/DHCP】 Funkcja automatycznego dynamicznego pozyskania adresu IP – zalecane tylko do tymczasowego połączenia. Przy aktywnej funkcji DHCP, nie można modyfikować adresu IP / maski podsieci / bramy sieciowej. Te wartości są nadawane automatycznie przez urządzenie sieciowe jak router i mogą się one zmienić po restarcie urządzenia.

Jeżeli włączysz DHCP rejestrator automatycznie uzyska dynamiczny adres IP. Można wtedy odznaczyć funkcje DHCP i użyć pobranych wartości na stałe.

# 8. Przełączenie trybu pracy AHD → TVI → CVI

Domyślnie wszystkie tryby kanałów są ustawione na AUTO. W tym trybie można podłączyć kamery AHD, TVI i analogowe. Jeśli kamera jest typu CVI, należy ręcznie wybrać tryb CVI poprzez kliknięcie przycisku przełącznika wejść

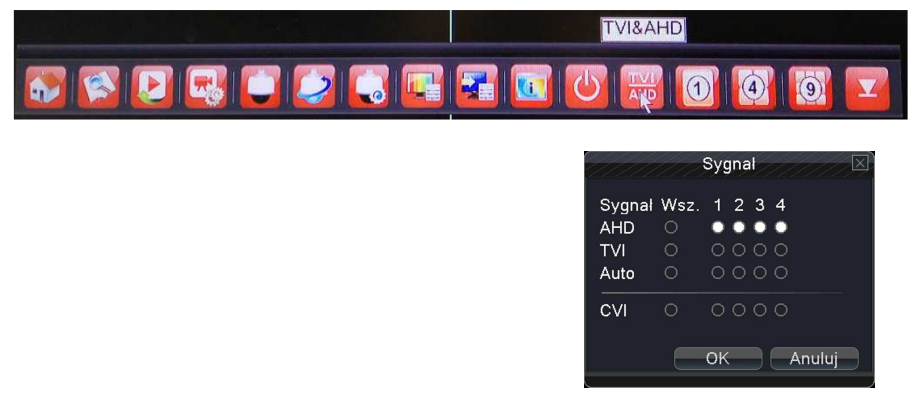

Strona 8/10

# Część druga: Zdalny Podgląd

# 1. Technologia chmury – zdalny monitoring

Technologia chmury powstała dla ułatwienia połączenia rejestratora do Internetu. Dzięki tej funkcji łatwo jest uzyskać połączenie z rejestratorem przez sieć. Technologia ta wykorzystuje unikalny numer seryjny rejestratora **"Serial No."** do nawiązania połączenia urządzenia przez sieć Internetową.

\* Uwaga: Urządzenie, które ma korzystać z technologii chmury musi być najpierw poprawnie ustawione w sieci WAN (Wide Area Network).

Sprawdź stan podłączenia do chmury (rys. poniżej).

Podłącz urządzenie do sieci Internetowej a następnie wejdź z paska szybkiego uruchamiania do zakładki (Wersja). Sprawdź, czy urządzenie pomyślnie połączyło się z serwerem w chmurze. Patrz rys. poniżej.

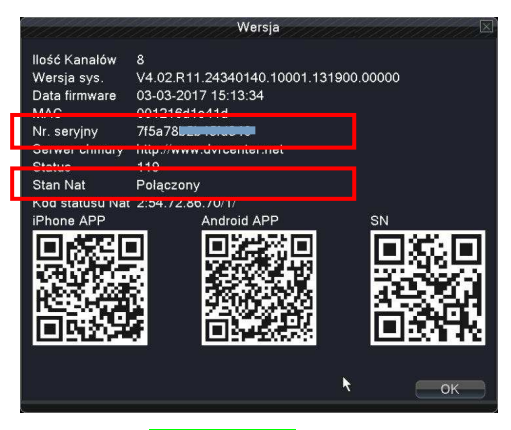

Połączenie udane

# 2. Podgląd przez urządzenia mobilne

Do podglądu przez urządzenia mobilne (smartfony) wykorzystywany jest główny lub dodatkowy strumień wideo oraz oprogramowanie GoodEye.

1. Ustawienie parametrów strumienia przeprowadza się w menu kamery IP lub rejestratora.

2. Zainstaluj oprogramowanie do telefonu znajdujące się na CD. Oprogramowanie to można także znaleźć w wyszukiwarce telefonu w "Sklepie Play" - Android bądź "App Store" – IOS.

| GOODEY           | YE            |
|------------------|---------------|
| 2 User Name      |               |
| Remember me      | Auto-login    |
| Cloud Login      |               |
| Register user Mo | dify password |
| Other Ways login | Direct Login  |
|                  | n 🚗 📶 👼 13:03 |
| Add Device       | e X           |
| Manual Add       | WiFi Config   |
| , Device Name    |               |
| Port             |               |
| Advanced         |               |
| ОК Са            | ancel         |
| Search           |               |
|                  |               |
|                  |               |

3. Po pomyślnym zainstalowaniu uruchom oprogramowanie "GoodEye".

4 Wybierz przycisk "Local login" a następnie przycisk "+" aby dodać urządzenie.

5 Wybierz przycisk "**Serach"** aby wyszukać urządzenie przez Wi-Fi lub zeskakuj kod QR (**SN**) wyświetlony w menu rejestratora.

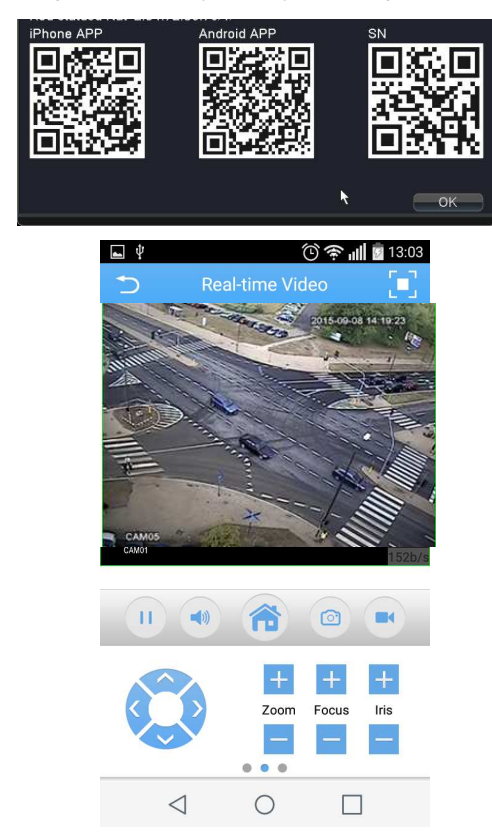

Uwaga: Podczas pierwszej konfiguracji zaloguj się telefonem do własnej sieci Wi-Fi

Strona 10/10